## Joining with an Organizational Membership

1) Navigate to <a href="https://cadca.org/">https://cadca.org/</a> in your web browser, then click "Member Login" in the upper right-hand corner.

| adca.org |                    |                           |                               |                  |                      |  |
|----------|--------------------|---------------------------|-------------------------------|------------------|----------------------|--|
| ×        | CADCA <sup>®</sup> | Building drug-free commur | nities.                       | Ƴ f 🛅 💌          | DNATE 🔔 MEMBER LOGIN |  |
| P        |                    | NEWS RESOURCES            | CAMPAIGNS INSTITUTE           | INTERNATIONAL    | ABOUT US Q           |  |
|          |                    |                           | N CHANGES COMMU<br>A MEMBER T | INITIES<br>ODAY! |                      |  |
|          | MEMBER             |                           | a Help us Gr                  | ATE              | Take a Stand         |  |

2) On the member login page

(https://web.cadca.org/eweb/DynamicPage.aspx?WebCode=LoginRequired&expires=yes& Site=CADCA\_2017), enter the email address and password associated with your account, then click the blue "Login" button.

## Sign In or Create an Account

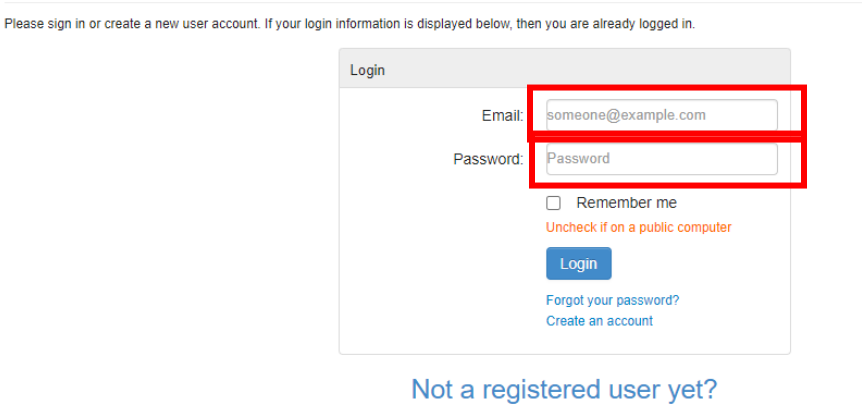

If you are a new visitor and do not already have a username and login, please register and create a new account.

Note: If you have forgotten your password and need to reset it, please see the how to guide on pages X-X of this document.

3) On the main account page, hover over the "Organization Info" section of the horizontal menu bar towards the top of your screen, then click the "Membership Join/Renew" dropdown link that appears.

| Home My Account                                                            | Organization Info     | Event Registration  | CADCA Community     | Online Store                                                                                                    | Contact Us                                                  |
|----------------------------------------------------------------------------|-----------------------|---------------------|---------------------|----------------------------------------------------------------------------------------------------|-------------------------------------------------------------|
| My Profile                                                                 | Membership Join/Renew |                     |                     |                                                                                                    | Go Back                                                     |
| Membership Status: Non-Membe                                               | er (View Details)     |                     |                     |                                                                                                    |                                                             |
| Danville, VA 24540 (555)555-5555 x 254 Edit Contact Info Edit Social Links | Profile Details       | ame: Mr. Micah P Ja | ✓ Edit Primary Info | S My Acco<br>My Profile<br>My Full Profile<br>My Full Contac<br>My Social Com<br>My Invoices<br>My Membershi<br>My Events<br>My Saved Pay | ount Links<br>et Info<br>imunities Links<br>ip<br>ment Info |
|                                                                            |                       |                     | Edit Demographics   | My Gaved Fay<br>My Transaction<br>My Giving                                                                                               | ns                                                          |
|                                                                            |                       |                     |                     | My Communic<br>Change My Pa                                                                                                    | ation Preferences<br>assword                                |

4) Select the membership package that is the appropriate fit for your organization, then click the corresponding gray "Add to Cart" button in the same row on the right-hand side of your screen.

| Membership Packages                                        |             |
|------------------------------------------------------------|-------------|
| 1. Coalition (\$100K-\$299,999) - \$300.00                 | RDD TO CRRT |
| 2. Coalition (\$300K-\$499,999) - \$400.00                 | RDD TO CRRT |
| 3. Coalition (< \$99,999) - \$200.00                       | RDD TO CRRT |
| 4. Coalition (>\$500K) - \$500.00                          | RDD TO CART |
| 5. Special Interest Group - \$500.00                       | RDD TO CRRT |
| 6. State Association/Sustaining Organizations - \$2,500.00 | RDD TO CART |
|                                                            |             |

5) On the next page, confirm your organization's name and payment amount, then select your payment method (American Express or Mastercard/Visa), enter your payment details, and click the gray "Make Payment" button.

Make Payment

| CADCA New Organ     | ization Join   Payment                                                  |
|---------------------|-------------------------------------------------------------------------|
| member package:     | CADCA : Coalition/Community-Based Organization : Coalition (< \$99,999) |
| member name:        |                                                                         |
| payment amount:     | 200                                                                     |
| paid by:            |                                                                         |
| payment method:     | Please select                                                           |
| cardholder's name:  |                                                                         |
| credit card number: |                                                                         |
| expiration date:    | Please select 🗸                                                         |

6) There will not be a confirmation message from the system after you click "Make Payment" and your payment is processed, so please navigate back out to the main "My Account" page. If you see an expiration date in the blue bar where you previously viewed "Membership Status: Non-member", your membership has been successfully processed and has taken effect.

| My Profile                  |                                                |                            | Go Back            |
|-----------------------------|------------------------------------------------|----------------------------|--------------------|
| Association: CADCA / Member | rship Type: Coalition/Community-Based Organiza | ation / Expires: 1/31/2022 |                    |
| Danville, VA 24540          | Profile Details                                | Edit Primary Info          | 𝔅 My Account Links |